# **Fitbitから歩数を取得**<Fitbitから歩数を取得する方法>

FitbitとPep Upを連携させると、アプリを起動することでFitbitに蓄積された歩数を取得することができます

#### Fitbitから歩数取得(準備~同期までの流れ)

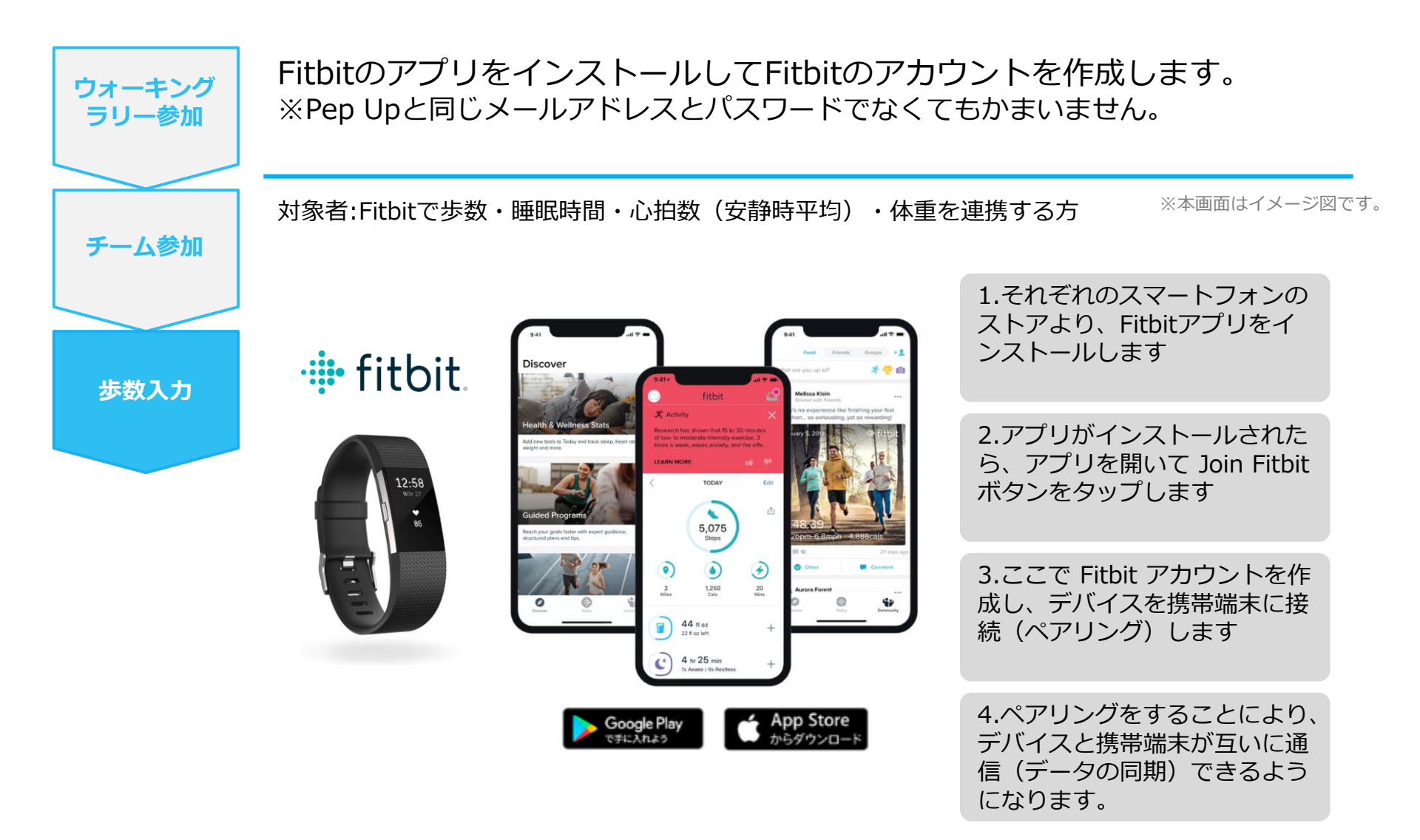

※Fitbit アプリとFitbitの連携に関するお問い合わせはFitbitサポートにお問い合わせください。

## Fitbitから歩数取得 (PC上でFitbitとの連携方法)

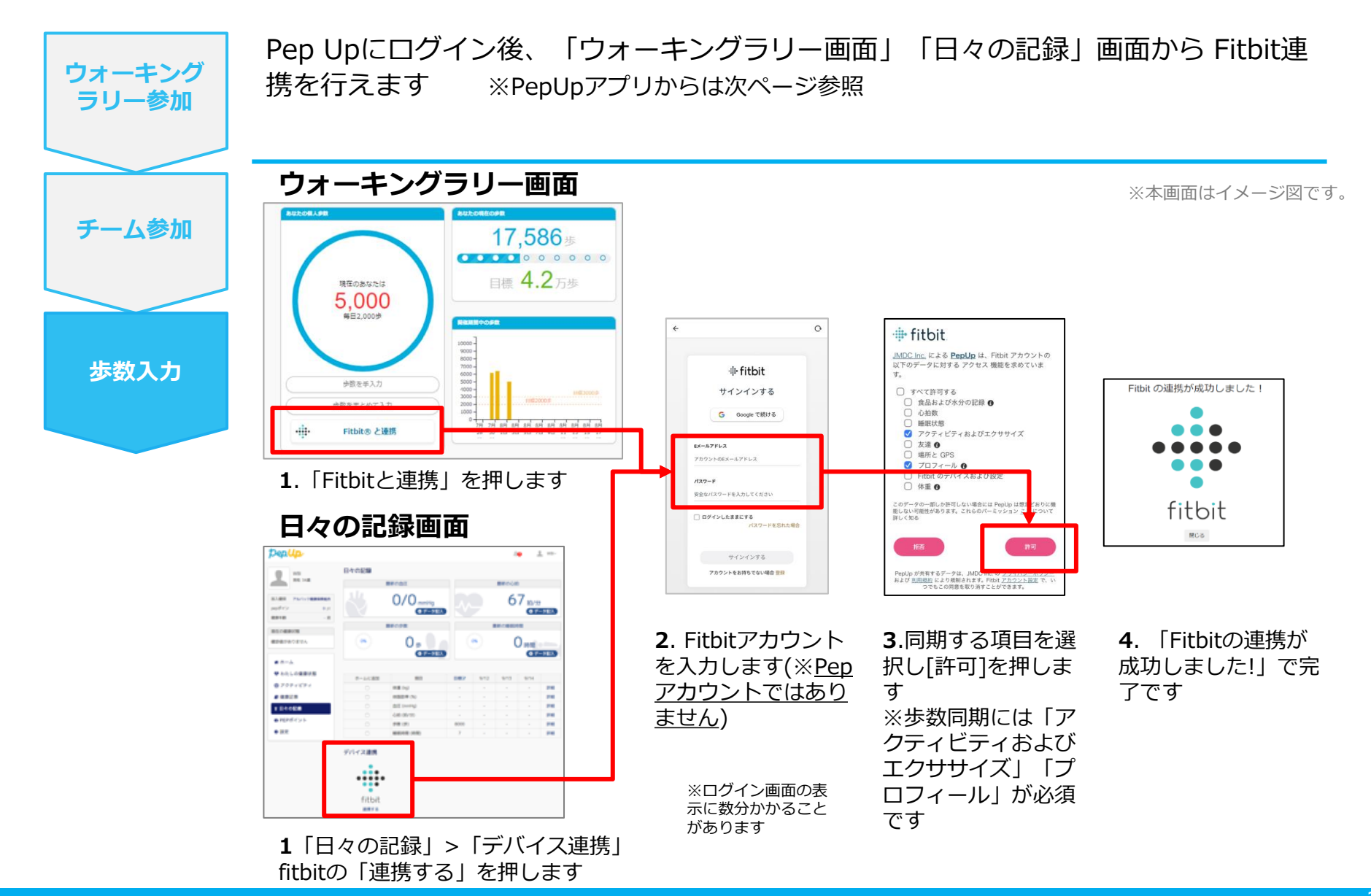

## Fitbitから歩数取得(アプリでFitbitとの連携方法)

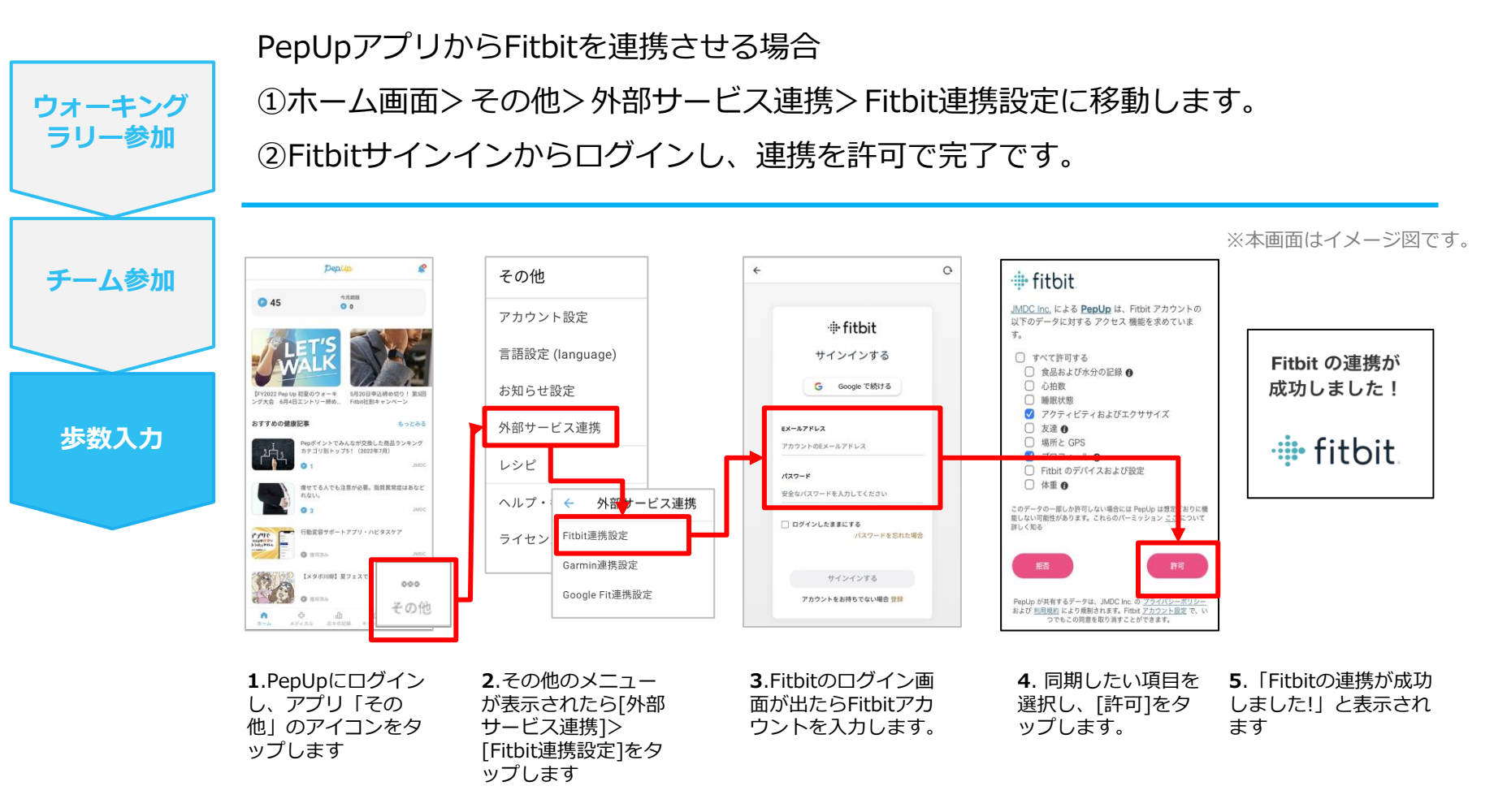

■ ステップ5の連携成功画面を更新すると"デバイス連携が失敗した"と表示されることがあります。更新しないようにしてください。

歩数連携されていれば問題ありません。

■ FitbitとPepUpの連携解除をしたい場合パソコンやスマートフォンのブラウザの「日々の記録」画面から解除 が可能です

## Fitbitから歩数取得 (実際の同期方法)

Fitbitアプリを起動し歩数データをPep Upに取り込みます。 ※FitbitアプリとPep Upをすぐに同期させたい場合 ウォーキング パソコンやスマートフォンのブラウザから「日々の記録」>「設定」>「デバイス連携」Fitbitの ラリー参加 「同期」を押します。 注意: ※本画面はイメージ図です。 チーム参加 Fitbit本体からPepUpアプリへは自動同期はしません。 機器連携は1度登録すれば保持されますが、データの取り込みは都度Fitbitアプリを起 動しFitbit本体の歩数を取り込んだ上で、Pep Upと同期する必要があります。 步数入力 Fitbit本体 Fitbit本体→アプリへ取込 Fitbitアプリ→PepUp取込 ٥ fitbit 日々の記録 ά. 今日 10.00 < 2022年4月19日 ŜŻ 4 2,306 2306 1≈9000 ≠ ★ ウォーキング62 9 2 🛃 やることリスト kg 📫 体重 安らかな睡眠のため 休脂肪率 0 B 17:00後の昼寝をカット ÷ de, 日々の記録 **1**.Fitbitアプリを起動すると、 2.Fitbitアプリにデータが取り込まれる Fitbit本体に蓄積されたデータが と約1時間ほどでPep Upにもデータが同

期されます

Fitbitアプリに自動取込されます。